## **TDSB - Microsoft Office 365 - Home Access**

All TDSB students are licensed to use Microsoft Office 365 which will allow them to use **Microsoft Office Online** or download the full desktop version of **Office 365 Pro Plus** for home use on up to **5 personal devices** (PCs or Macs, tablets and smartphones).

## TDSB - Microsoft Office 365 - Home Access Instructions

For tablets and smartphones, download the Office 365 products (Word, Excel, etc) from the appropriate app store and sign in with your TDSB email address (<u>firstname.lastname@student.tdsb.on.ca</u>) and TDSB network password.

To access the offering from a computer, perform the following steps.

- 1. From your personal computer (i.e. non-TDSB owned computer) browse to <u>https://www.office.com</u>.
- 2. Click Sign in.
- 3. Enter your TDSB email address (firstname.lastname@student.tdsb.on.ca).
- 4. Enter your current **TDSB network password**.
- 5. After you have signed on to Office 365, select **Install Office (1)** from the top right-hand side of your browser window. Then select **Office 365 apps (2)**.

| Good afternoon,                |                             |                  |     | Install Office                                                                           |
|--------------------------------|-----------------------------|------------------|-----|------------------------------------------------------------------------------------------|
| All My recent Shared Favorites |                             |                  |     | ice 365 apps<br>udes Outlook, OneDrive for Business,<br>rd, Excel, PowerPoint, and more. |
| 🗅 🗸 Name                       | Modified $ \smallsetminus $ | Shared by $\vee$ | Oth | ner install options<br>ot a different language or install other                          |
|                                | <b>2</b>                    |                  | app | s available with your subscription.                                                      |
|                                |                             | •                |     |                                                                                          |

- 6. The Office setup file should start to download.
- 7. Once the download is complete, click the file and click Run or Open.
- 8. Follow the onscreen prompts to complete the install.

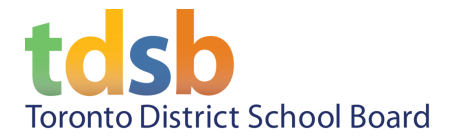

## **Students Graduating or Leaving the TDSB**

If you are graduating or leaving the TDSB, please note that this free account will be de-provisioned and your personal files you have saved on MS OneDrive will no longer be available. You can use Google Drive, your desktop or a thumb drive to back-up all your personal files before you leave the TDSB.